## How to make an international payment

- Due to federal laws (<u>FERPA</u>), parents, guardians and others don't automatically have access to the bill. You must be an authorized payer. Students can authorize payers on the Tuition & Fees card in Buff Portal.
- Tuition bills are only online. No bills are mailed.
- Students access the bill in <u>Buff Portal</u> and authorized payers access the bill in <u>CUBill&Pay</u>.
- Fall bills are available online around mid-August. Spring bills are available online around mid-January.
- The fall payment due date is Sept. 5. The spring payment due date is Feb. 5.
   See <u>Billing and Due Dates</u> for more information.
- Questions? Contact the Bursar's Office at <u>bursar@colorado.edu</u> or 303-492-5381. We're happy to help!

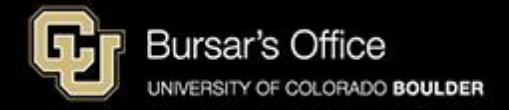

Step 1: Students log in to <u>Buff Portal</u> (buffportal.colorado.edu). Authorized payers log in to <u>CUBill&Pay</u>, select **View & Pay Accounts** and proceed to <u>step 5</u>.

| ederated Ide         | ntity Service       |  |
|----------------------|---------------------|--|
|                      |                     |  |
| Log in to <b>Buf</b> | f Portal            |  |
|                      |                     |  |
| IdentiKey Username   | (example: chbu1234) |  |
|                      |                     |  |
| IdentiKey Password   |                     |  |
|                      |                     |  |
| l og In              | Advanced Settings   |  |
| 5                    |                     |  |

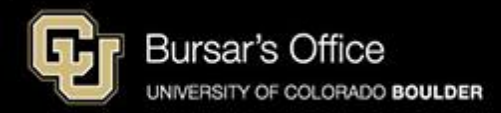

Step 2: If you don't see the Tuition & Fees card right away on the main view, go to the search field on the left and type "tuition," then click **Tuition & Fees**.

| University of Colorado Boulder           |    |                                                    |                                    |         |        |                           |            |                 | Buff I            | Portal  |
|------------------------------------------|----|----------------------------------------------------|------------------------------------|---------|--------|---------------------------|------------|-----------------|-------------------|---------|
| Q∣≡Menu                                  |    |                                                    | example                            | 🗹 Admin | 윰 Home | 🛉 Favorites               | 🌲 Notifi   | cations         | Help              | Profile |
| _ Search Buff Portal tuition X           | ]  | 🔔 Holds & To-Do's                                  | ር <sub>ይ</sub> ጾ                   |         | C      | Class Sche<br>Spring 2025 | dule       |                 | රු <sub>ස</sub> ස | *       |
| Cards                                    | ^  | ① 0 Holds                                          | >                                  |         |        |                           | _          | •               | Waitlisted        |         |
| ③ Tuition & Fees                         | Π. | 🏳 7 To-Do's                                        | >                                  |         | <      | > Today                   | Da         | ay 5-Day        | List              |         |
| 💮 Transportation                         |    | Your Classes                                       |                                    |         |        | Ja                        | nuary 13 · | - 17            |                   |         |
| Direct Deposit for Tuition & Fee Refunds |    | Spring 2025 V                                      | ☆                                  |         |        | Mon<br>1/13               | Tue Wee    | d Thu<br>5 1/16 | Fri<br>1/17       |         |
| Course Evaluations                       | <  | No information available.                          |                                    |         | Oth    | Start:<br>Spring<br>2025  |            |                 |                   |         |
| D Voter Registration                     |    | 八 More Items                                       | 、<br>、                             |         | 8.8    | M                         |            |                 |                   |         |
| 2 Conflict Resolution                    |    |                                                    | ,                                  |         | 9.4    | M                         |            |                 |                   |         |
| 🖉 Writing Center                         |    | 🛱 Enrollment Dates                                 | ~                                  |         | 10 A   | M                         |            |                 |                   |         |
| Education Abroad                         |    |                                                    |                                    |         | 11 4   | M                         |            |                 |                   |         |
| Class Registration Guide                 |    | You currently have<br>enrollment dates<br>classes. | e no assigned<br>for Spring 2025 > |         | 12 F   | ²M<br>PM                  |            |                 |                   |         |
| 면 Dining                                 |    | View Registration &                                | Advising Card Group                |         | 2 F    | M                         |            |                 |                   |         |
| 😂 Apply for Graduation                   | •  |                                                    |                                    |         | 3 F    | M                         |            |                 |                   | •       |

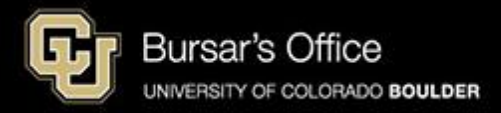

### Step 3: Click View Balance/Pay Bill.

| Gruniversity of Colorado Boulder |                                                                                                    |                                                                                    | Buff Portal                                            |
|----------------------------------|----------------------------------------------------------------------------------------------------|------------------------------------------------------------------------------------|--------------------------------------------------------|
| Q∣≡Menu                          |                                                                                                    | example A Home                                                                     | ★ Favorites ▲ Notifications                            |
| لُ Holds & To-Do's ది జ²         | Class Schedule<br>Fall 2024 ▼ ☆ e <sup>2</sup>                                                                              | Fall 2024 ▼                                                                        | Enrollment Dates                                       |
| ① 0 Holds >                      | Waitlisted                                                                                                    | View Class Schedule Add a Class 2                                                  | Fall 2024 Enrollment Date:<br>April 2, 2024 3:00PM - > |
| □ 0 To-Do's >                    | Coday     Day     5-Day     List                                                                                            | LAND 4114-001 Landscape Architecture Theory<br>(Lecture) >                         | June 13, 2024 11:59PM                                  |
|                                  | October 14 - 18                                                                                                    | TuTh 2:00PM - 3:15PM                                                               | View Registration & Advising Card Group                |
| 💲 Tuition & Fees 🛛 ☆             | Mon         Tue         Wed         Thu         Fri           10/14         10/15         10/16         10/17         10/18 | LAND 3003-001 Site Planning, Materials, and<br>Technologies (Lecture)              | 2 Buff Info Heln                                       |
| FL View Balance/Pay Bill >       | Other                                                                                                    | TuTh 3:30PM - 4:45PM                                                               |                                                        |
|                                  | 8 AM 800-850 800-850<br>LAND 3100 LAND 3100<br>850-1520 850-1520                                                            | LAND 3100-020 Studio 2: Intermediate Landscape                                     | Live Chat 🗵                                            |
| Account Setup >                  | 9 AM LAND 3100 LAND 3100<br>- ENVD 360 - ENVD 360                                                                           | Architecture (Lecture) ><br>MW 8:00AM - 8:50AM                                     |                                                        |
|                                  | 10 AM                                                                                                    |                                                                                    | About Buff Into Help 🗸                                 |
|                                  | 11 AM                                                                                                    | LAND 3100-021 Studio 2: Intermediate Landscape<br>Architecture (Laboratory) >      | Contact Buff Info Help                                 |
| No announcements at this time.   | 12 PM                                                                                                    | MW 8:50AM - 12:20PM                                                                | Sub-492-4636                                           |
| A Mara Itoms                     | 1 PM +HUMN<br>160 160 160 160 160 160 160 160 160 160                                                                       | WRTG 3020-063 Topics in Writing: Writing on                                        | ☑ buffinfo@colorado.edu                                |
| + more itellis >                 | 2 PM 200-315<br>LAND 4114<br>- ENVD 120 - ENVD 120                                                                          | Music (Seminar)<br>TuTh 12:30PM - 1:45PM<br>Grade Replacement Evaluated - eligible | ? Send CU a Question 3                                 |

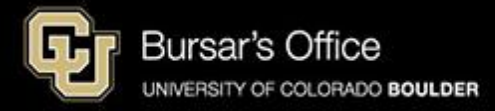

### Step 4: Click View/Pay Bill.

|   | Q∣≡Menu                                                                       |                 |            |                                          |                            |                                                      |                            |              |                                                   | exar                                        | nple            | 🕈 Home | 🛧 Favorites     | Notifications          | Help           | Profile  |
|---|-------------------------------------------------------------------------------|-----------------|------------|------------------------------------------|----------------------------|------------------------------------------------------|----------------------------|--------------|---------------------------------------------------|---------------------------------------------|-----------------|--------|-----------------|------------------------|----------------|----------|
| I | 🔔 Holds & To-Do's                                                             | ப் <sub>ம</sub> | ()         | Fall 2024                                | cneaule<br>4 ▼             |                                                      | 1                          | 2 B          | Fall 20                                           | iasses                                      |                 | ☆      | En En           | rollment Dates         |                | ☆        |
|   | ① 0 Holds                                                                     | >               |            |                                          |                            |                                                      |                            | Waitlisted   | View Class S                                      | Schedule                                    | Add a (         | Class  | 白               | Fall 2024 Enrollment D | ate:           | >        |
|   | □ 0 To-Do's                                                                   | >               | < >        | Tod                                      | ау                         | Day                                                  | 5-Day                      | List         | LAND 4114-00                                      | 1 Landscape Arc                             | hitecture Theo  | ory    |                 | June 13, 2024 11:59PN  | 1              |          |
|   |                                                                               | _               |            |                                          | Octobe                     | er 14 – 1                                            | 8                          |              | (Lecture)<br>TuTh 2:00PM -                        | - 3:15PM                                    |                 | ,      | Vie             | w Registration & Advis | ing Card Group | 1        |
|   | S Tuition & Fees                                                              | ☆               |            | Mon<br>10/14                             | Tue<br>10/15               | Wed 10/16                                            | Thu<br>10/17               | Fri<br>10/18 | LAND 3003-00<br>Technologies (                    | 11 Site Planning, N<br>(Lecture)            | Vlaterials, and | >      |                 | ff Info Heln           |                | ~        |
|   | < View Balance/Pay Bill                                                       |                 | Other      |                                          |                            |                                                      |                            |              | TuTh 3:30PM -                                     | 4:45PM                                      |                 |        |                 |                        |                | ы        |
|   |                                                                               |                 | 8 AM       | 8:00 - 8:50<br>LAND 3100<br>8:50 - 12:20 |                            | 8:00 - 8:50<br>LAND 3100<br>ENVD 200<br>8:50 - 12:20 |                            |              | LAND 3100-02                                      | 0 Studio 2: Intern                          | nediate Lands   | cape   |                 | Live Chat 🗷            | )              |          |
|   | Main Campus Balance                                                           |                 | 9 AM       | LAND 3100<br>- ENVD 360                  |                            | LAND 3100<br>- ENVD 360                              |                            |              | MW 8:00AM - 8                                     | ecture)<br>8:50AM                           |                 | >      | A have          | Duff lafe Hala         |                |          |
| > | Balance (j) \$2                                                               | 20,632.13       | 10 AM      |                                          |                            | -                                                    |                            |              |                                                   |                                             |                 |        | About           | Butt Into Help         |                | <b>`</b> |
|   | Payment Plan 🤢                                                                | No              | 11 AM      |                                          |                            |                                                      |                            |              | LAND 3100-02<br>Architecture (La<br>MW 8:50AM - 1 | 1 Studio 2: Intern<br>aboratory)<br>12:20PM | nediate Lands   | cape > | Contact         | Buff Info Help         |                |          |
|   | Continuing Education Palance                                                  |                 | 12 PM      |                                          | 12:30 - 1:45               |                                                      | 12:30 - 1:45               |              |                                                   | 12.201 111                                  |                 |        | <u>کے 303</u> - | 492-4636               |                |          |
|   |                                                                               |                 | 1 PM       |                                          | WRTG 3020<br>- HUMN<br>160 |                                                      | WRTG 3020<br>- HUMN<br>160 |              | WRTG 3020-06                                      | 53 Topics in Writir                         | ng: Writing on  |        | 🖂 buffi         | nfo@colorado.edu       |                |          |
|   | are charged in addition to and separate from<br>main campus tuition and fees. | n your          | 2 PM       |                                          | 2:00 - 3:15<br>LAND 4114   |                                                      | 2:00 - 3:15<br>LAND 4114   |              | MUSIC (Seminar)<br>TuTh 12:30PM                   | )<br>I-1:45PM<br>ent Evaluated - elici      | ible            | >      | ③ Sen           | d CU a Ouestion 团      |                |          |
|   | Balance (i)                                                                   | \$0.00          | 3 PM       |                                          | 3-30 - 4-45                |                                                      | 3:30.4:45                  |              | orac replacem                                     | ent Evaluatea - engi                        |                 |        | 0               |                        |                |          |
|   | Payment Plan (3)                                                              | No              | 4 PM       |                                          | LAND 3003<br>- LBB 220     |                                                      | LAND 3003<br>- LBB 220     |              | 平 More Item                                       | 15                                          |                 | >      |                 |                        |                |          |
|   | View/Pay Bill 🗵                                                               |                 | 4 <b>M</b> | ore Items                                |                            |                                                      |                            |              | Genera                                            | al Academic Da                              | ates            |        |                 |                        |                |          |
|   | View Payment Plans 🗵                                                          |                 | Exp        | ort to Cale                              | endar                      |                                                      |                            |              |                                                   |                                             |                 | ы      |                 |                        |                |          |

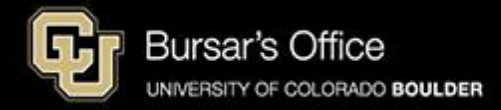

Step 5: You will see options for main campus (CU Boulder Tuition and Fees) and CU Boulder Online/Continuing Education. Click **Pay CU Boulder Tuition and Fees** to pay for main campus classes. Pay for Continuing Education classes separately. The process is the same for both campuses.

| opens at the beginning | of each semester/term. See Payment Plans and click Enrollment             | Dates for more information.)<br>View Account Details <b>(</b>                                                                                                    |
|------------------------|---------------------------------------------------------------------------|----------------------------------------------------------------------------------------------------|
|                        | Online/Continuing Education<br>Tuition And Fees                           |                                                                                                    |
| \$20,632.13            | Current Activity<br>Current Balance:                                      | \$0.00                                                                                                    |
| vember 08, 2022        | Latest Statement                                                          |                                                                                                    |
| cember 05, 2022        | No current statement available.                                           |                                                                                                    |
| \$20,001.17            |                                                                           |                                                                                                    |
|                        | ccount Details<br>\$20,632.13 rember 08, 2022 sember 05, 2022 \$20,001.17 | spens at the beginning of each semester/term. See Payment Plans and click Enrollment   ccount Details ()   CU Boulder<br>Online/Continuing Education<br>Tuition And Fees   \$20,632.13   \$20,632.13   Current Activity<br>Current Balance:<br>Latest Statement   cember 08, 2022   \$20,001.17 |

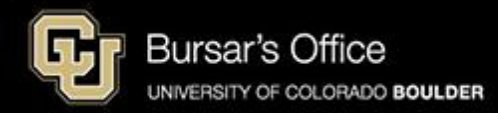

#### Step 6: Select amount to pay and click Next-Payment Method.

|                                                                                                    |                       | example                | <b>▲</b> P             |
|----------------------------------------------------------------------------------------------------|-----------------------|------------------------|------------------------|
| ake Payment                                                                                                    | 1 Payment Information | 2 Payment Method       | 3 Payment Confirmation |
| Paying CU Boulder Main Campu<br>equired fields are marked with an *                                                                       | us Tuition And Fees   |                        |                        |
| Select Amount to Pay * <ul> <li>Current Balance: \$20,632.13</li> <li>Statement Balance: \$20,001.17</li> <li>Pay Other Amount</li> </ul> |                       | Due Date<br>12/05/2022 |                        |
| ••••••••••••••••••••••••••••••••••••••                                                                                                    | Total amount to pa    | ay: \$20,632.13        |                        |
|                                                                                                    | Next - P              | ayment Method          |                        |
|                                                                                                    |                       |                        |                        |

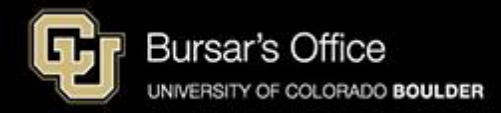

#### Step 7: Click Proceed to Vendor Site.

|                                                                                                    | example                                                                                                    |                        |  |  |  |  |
|----------------------------------------------------------------------------------------------------|----------------------------------------------------------------------------------------------------|------------------------|--|--|--|--|
| Make Payment   Payment Information                                                                                                    | 2 Payment Method                                                                                                    | 3 Payment Confirmation |  |  |  |  |
| Select A Payment Method                                                                                                    |                                                                                                    |                        |  |  |  |  |
| Credit / Debit<br>Card transactions for University of Colorado System are processed by Neinet Campus Commerce, USA.<br>enter credit / debit information<br>eCheck<br>enter eCheck information<br>International Student Payment<br>Flywire | Payment Method Disclosure: The following service fees apply to CU Boulder Main Campus     Credit / Debit Card - 2.85% | s Tultion and Fees:    |  |  |  |  |
| Payment Information Recap                                                                                                    |                                                                                                    |                        |  |  |  |  |
| Total Amount         Paying CU Boulder Main Campus Tuition and Fees       \$20,63         Notification for International Payment                                                                                                    | 12.13                                                                                                    |                        |  |  |  |  |
| By choosing this option and clicking "Proceed to Vendor Site", you will be sent to an internat                                                                                                    | onal payment provider website to complete your payment.                                                               |                        |  |  |  |  |
| Total amount to pay: \$20,632.13<br>Proceed to Vendor Site                                                                                                    |                                                                                                    |                        |  |  |  |  |

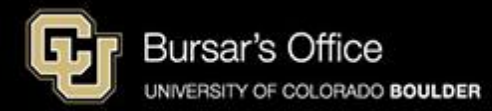

Step 8: Select the country or region you are paying from and click Next.

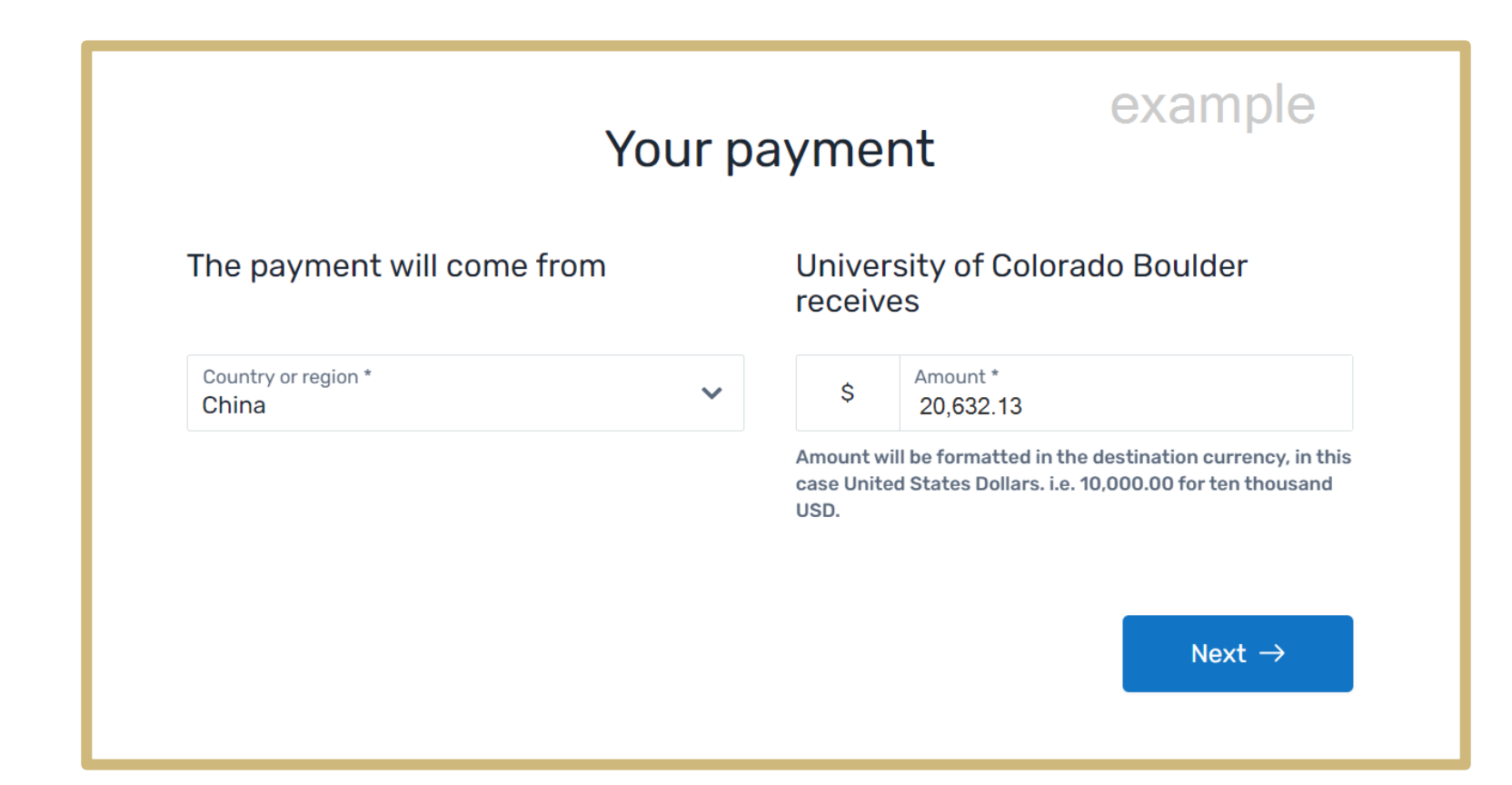

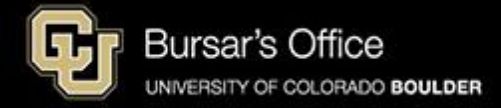

Step 9: Select your preferred payment method by clicking Select.

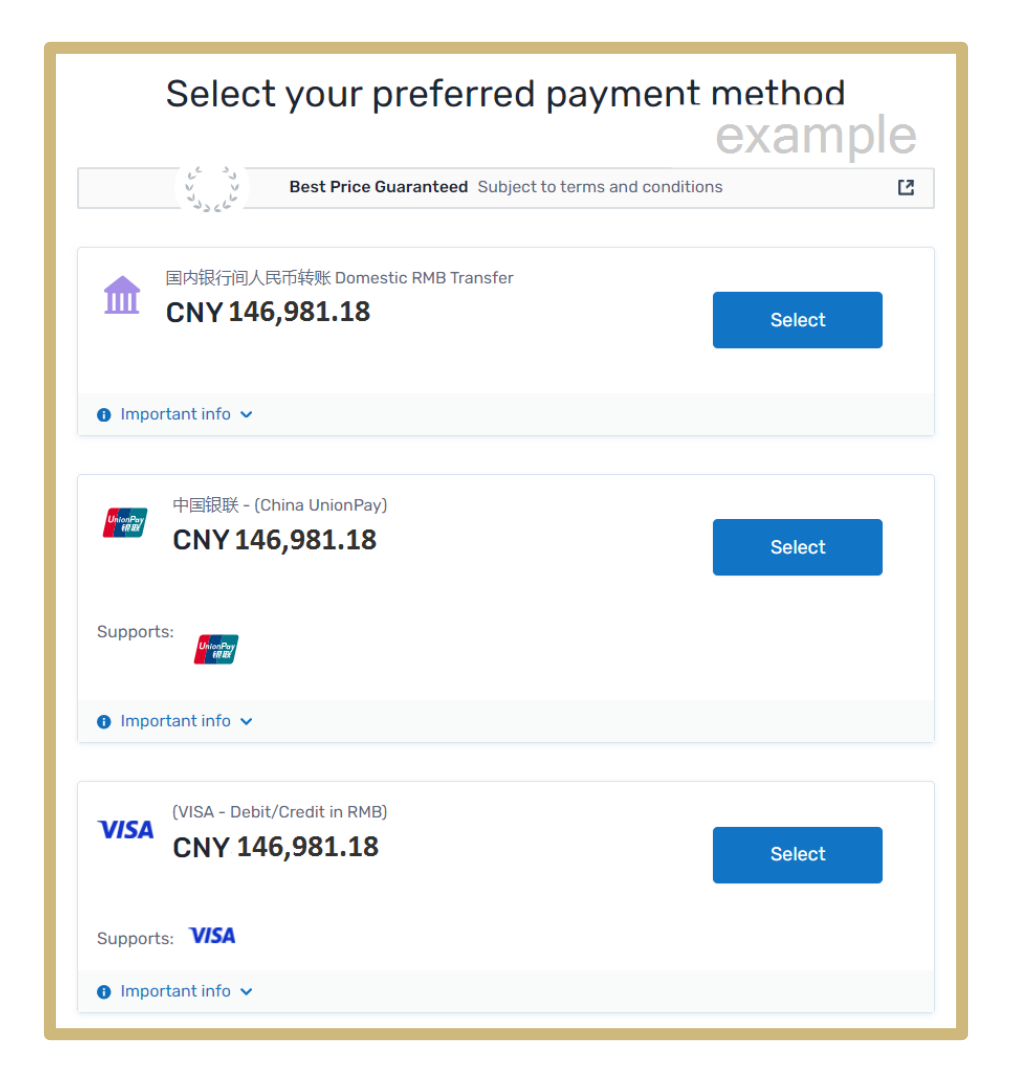

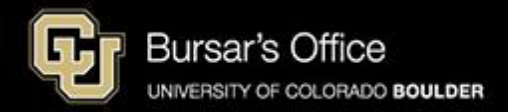

Step 10: Enter the payer information by filling out the required fields.

Flywire will give you an option to create an account to keep track of your payment.

Check the box next to Receive text notification on your payment status, if desired.

When the fields are complete, click **Next**.

|                                   | Payer infor                                             | mati                   | on example                                         |
|-----------------------------------|---------------------------------------------------------|------------------------|----------------------------------------------------|
| () Please provide the d           | etails of the person who                                | se card/ba             | ink account will be used to pay.                   |
| (*) required field                |                                                         |                        |                                                    |
| Email *<br>emailaddress@gmail.com |                                                         | First name *<br>Mama   | ,                                                  |
| Middle name                       |                                                         | Family name<br>Buffalo | 2 *                                                |
| Address 1*<br>123 Colorado Ave    |                                                         | Address 2              |                                                    |
| <sup>City</sup> *<br>Boulder      |                                                         | State / Pro            | ovince / Region 🗸                                  |
| Zip code / Postal Code<br>80309   |                                                         | +86 🗸                  | Phone number * 3035551212                          |
|                                   |                                                         | Receive<br>status      | e text notifications on your payment               |
| I would like to receive emai      | Is from Flywire about fut<br>ad agree to the Flywire Te | ure discour            | nts, promotions and offers<br>e and Privacy Policy |
| ← Previous                        |                                                         |                        | Next $\rightarrow$                                 |

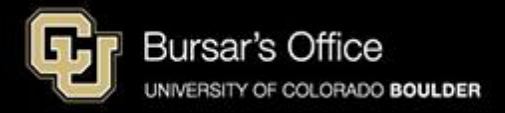

Step 11: Enter the contact, payment and student information.

Click Next.

#### example Information for University of Colorado Boulder (\*) required field **Contact Information** The person filling out this form is \* $\sim$ Family member **Payment Information** Payment Type \* $\sim$ Student account payment Student Information Student ID First Name \* Ralphie Last Name \* Middle Name Buffalo Student Email Address \* Date of Birth \* 01/01/1966 rabuXXXX@colorado.edu ← Previous Next $\rightarrow$

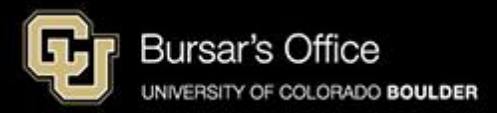

# Step 12: Review the payment information and click **Pay**.

| Review and confirm payment information |                                                 |                                 |  |  |  |  |
|----------------------------------------|-------------------------------------------------|---------------------------------|--|--|--|--|
|                                        |                                                 | example                         |  |  |  |  |
| Payment information                    | You will send<br>CNY146,981.18                  |                                 |  |  |  |  |
|                                        | University of Colorado Boulder will \$20,632.13 | receive                         |  |  |  |  |
|                                        | Country or region<br>China                      |                                 |  |  |  |  |
| Payment method                         | You selected<br>(VISA - Debit/Credit in RMB)    |                                 |  |  |  |  |
| Payer information                      | First name<br>Mama                              | Middle name<br>-                |  |  |  |  |
|                                        | Family name<br>Buffalo                          | Address 1<br>123 Colorado Ave   |  |  |  |  |
|                                        | Address 2<br>-                                  | City<br>Boulder                 |  |  |  |  |
|                                        | State / Province / Region                       | Zip code / Postal Code<br>80309 |  |  |  |  |
|                                        | Country<br>China                                | Phone number<br>+86 3035551212  |  |  |  |  |

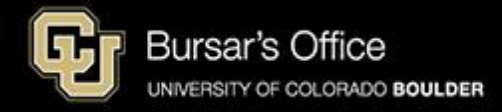

Step 13: Your payment is pending.

Follow the instructions to complete the payment process.

| University of Colorado<br>Boulder                                                                   |                                                                                                    | Help                     | Log in 🛞 English 🗸                           |
|----------------------------------------------------------------------------------------------------|----------------------------------------------------------------------------------------------------|--------------------------|----------------------------------------------|
|                                                                                                    | Please initiate your payment of cNY146,981.18 no later than your <u>Flywire due date</u> of October 18,                                            | 2024.                    | example                                      |
| Status 🔴 Payment pending                                                                            | Payment ID UCB324044179 🔞                                                                                                    |                          |                                              |
| You send to Flywire<br>CNY146,981.18<br>inclusive of our fees ()<br>R<br>Flywire is w<br>receive yo | vaiting to<br>ur funds.                                                                                                    | University of C          | olorado Boulder receives<br>\$20,632.13<br>点 |
|                                                                                                    |                                                                                                    | Add this p<br>Flywire ac | ayment to your<br>count<br>Add payment       |
| You will be taken to the part                                                                       | <b>Complete your payment</b><br>ner's processing platform to complete this payment. Once it is done, you will be<br>redirected to this page again. | Log in<br>manag          | or Sign up to<br>e your payment:             |
|                                                                                                    | Pay with (VISA - Debit/Credit in RMB)                                                                                                    | 🖉 Edit payı              | ment details<br>ifications                   |
|                                                                                                    |                                                                                                    | 🖉 Cancel p               | ayment                                       |

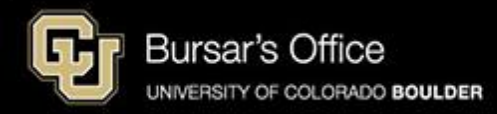